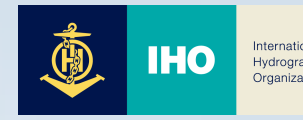

# LMS Manual for IHO E-Learning Center

# – Trainee –

**Draft Version** 

# December. 2022.

IHO e-Learning Center

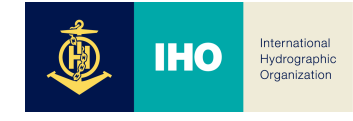

# CONTENTS

| 1. Access and login               | 1/17  |
|-----------------------------------|-------|
| 2. Sign up                        | 2/17  |
| 3. My Courses                     | 4/17  |
| 4. My Page                        | 5/17  |
| 5. Course Home                    | 8/17  |
| 1) Go to course home              | 8/17  |
| 2) Announcement and Q&A           | 9/17  |
| 3) Watch course                   | 10/17 |
| 4) Quiz                           | 11/17 |
| 5) Learning resource (file, link) | 13/17 |
| 6) Assignments                    | 14/17 |
| 7) Discussion                     | 15/17 |
| 6. Grade/Attendance               | 16/17 |
| 1) Attendance check               | 16/17 |
| 2) Grade check                    | 17/17 |

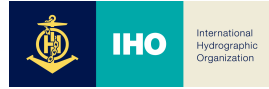

# 1. Access and login

# 1) Access

The website address of the IHO e-learning center is <u>https://elearning.iho.int</u>, and you can enter the above address in the Internet search box to access it.

# 2) Login

Access the homepage, click 'Login' (1) at the top right, enter your ID and password, and then click Login button for login. If the login is completed, you can check your account (2).

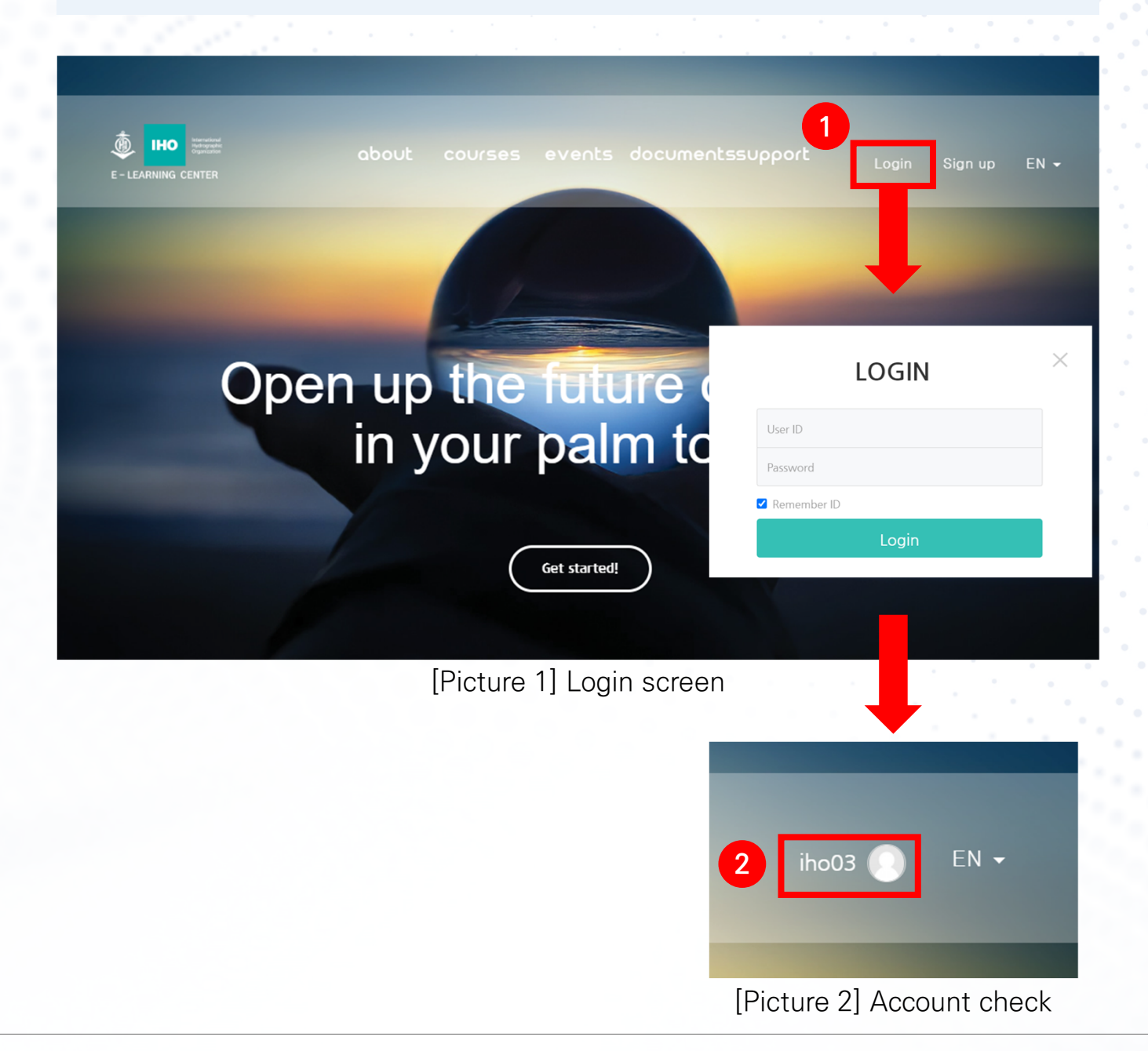

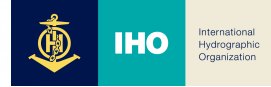

### 2. Sign up

Click 'Sign up' (1) at the top right of the screen, check the Terms of use and Privacy policy, and then check (2). 'I agree to the collection and use of personal information'. Finally, click 'Sign up'(3) button.

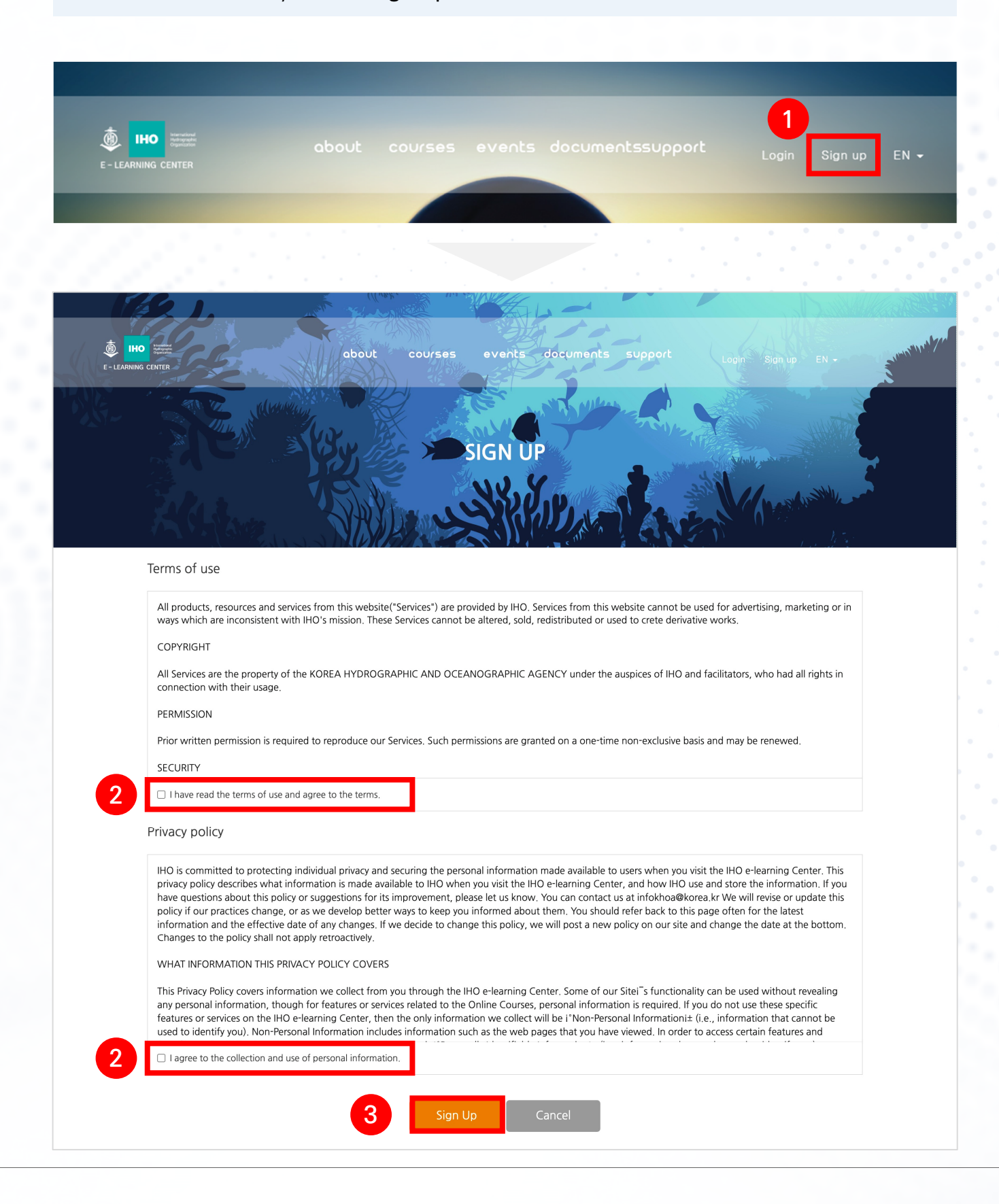

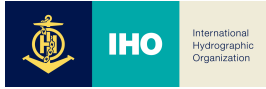

# 2. Sign up

Enter the ID, password and personal information you want to use, and then click **'create my new account'** (1) button. ex) ID : Hong gil-dong (less than 20 characters) First name : gil dong Last name : Hong Email address : honggildong@google.com Country : Republic of Korea

| <ul> <li>Choose your username and password</li> <li>ID* admin1 Up to maximum of 20 characters.</li> <li>The password must have at least 8 characters, at least 1 digit(s), at least 1 lower case letter(s), at least 1 upper case letter(s), at least 1 non-alphanumeric character(s)</li> <li>Password*</li> <li>Unmask</li> </ul> |
|----------------------------------------------------------------------------------------------------|
| ID*       admin1       Up to maximum of 20 characters.         The password must have at least 8 characters, at least 1 digit(s), at least 1 lower case letter(s), at least 1 upper case letter(s), at least 1 non-alphanumeric character(s)         Password*          Unmask                                                      |
| The password must have at least 8 characters, at least 1 digit(s), at least 1 lower case letter(s), at least 1 upper case letter(s), at least 1 non-<br>alphanumeric character(s) Password Ounmask More details                                                                                                    |
| <ul> <li>More details</li> </ul>                                                                                                    |
|                                                                                                    |
| First Name*                                                                                                    |
| Last name*                                                                                                    |
| Email address*                                                                                                    |
| Country* Select a country                                                                                                    |
| There are required fields in this form marked *.                                                                                                    |

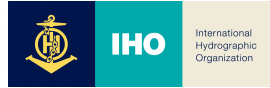

#### 3. My Courses

If you click (1) Account icon after login, and then click 'my courses' button, (2) you are connected to My Page, and My Courses page, where you can check the list of all registered courses displayed.

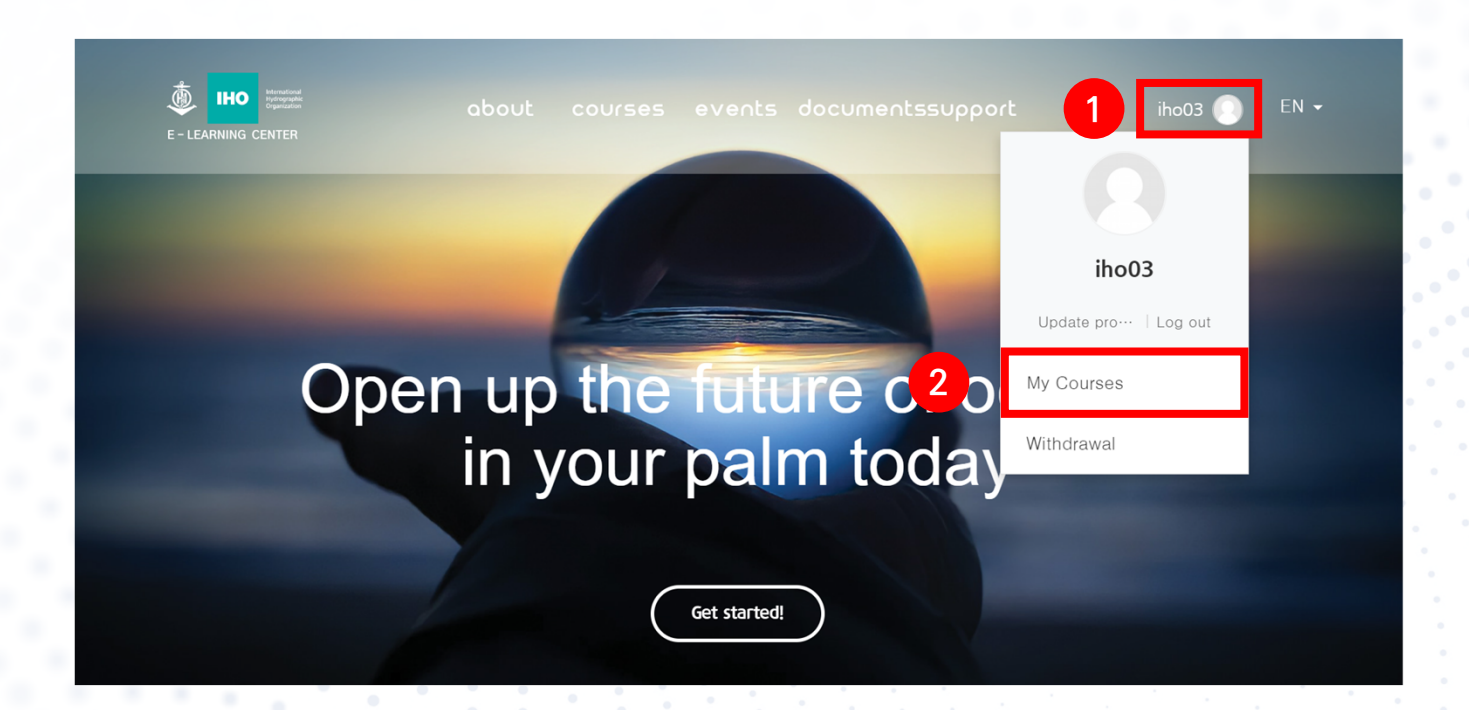

|                                              | iho0:                                                                                  | 3 💽 🗖 | ۵ ک |
|----------------------------------------------|----------------------------------------------------------------------------------------|-------|-----|
| P <sub>A</sub> My Page ∧                     | Home > My Page > My Course                                                             |       |     |
| Update profile                               |                                                                                        |       |     |
| My Course<br>My Activity<br>Completion Check | My Course                                                                              |       |     |
| Message                                      | Enroll Waiting Archived                                                                |       |     |
| 🖽 Guide 🖌 🖌                                  |                                                                                        |       |     |
|                                              | Fundamentals of Chart Production                                                       |       |     |
|                                              | Period : 1 December 2021 - 31 December 2022 Certificate Class info Course withdrawal   |       |     |
|                                              | MSDI fundamentals                                                                      |       |     |
|                                              | Period : 25 August 2022 - 31 December 2022<br>Certificate Class info Course withdrawal |       |     |

[Picture 4] My Page

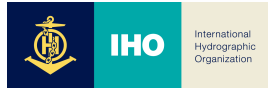

# 4. My Page

My Page consists of a total of 4 basic menus, and the functions of each menu are as follows.

- My Course: Check the list of all courses you are taking. (1)
- Update profile : Menu where you can change the personal information registered when you sign up. (2)
- My Activity : Check the records of learning activities (post, learning hour, etc.) for each course you take. (3)
- Completion Check : Check the learning period for each course you take and download the certificate of completion (PDF). (4)

|                                                                          | iho03 🜔                                                                                                    | ⊒ 🇳 🖬          |
|--------------------------------------------------------------------------|----------------------------------------------------------------------------------------------------|----------------|
| 🕅 My Page 🔨                                                              | Home > My Page > My Course                                                                                                    |                |
| Update profile<br>My Course<br>My Activity<br>Completion Check           | My Course                                                                                                    |                |
| Message                                                                  | Enroll Waiting Archived                                                                                                    |                |
| 🗓 Guide 🖌                                                                | Fundamentals of MSDI (Marine Spatial Data Infrastructure) 9% Period : 1 November 2021 - 31 December 2022 Certificate Class info Course withdrawal | _              |
|                                                                          | Fundamentals of Hydrographic Survey                                                                                                    |                |
| الله الله الله الله الله الله الله الله                                  | iho03 🔘                                                                                                    | 🗏 🌾 🖻          |
| A     My Page       Q     Update profile       My Course     My Activity | iho03                                                                                                    | ▼ Collapse all |
| Completion Check                                                         | General                                                                                                    |                |
| Message                                                                  | Username iholms03                                                                                                    |                |
| 🕅 Guide 🗸                                                                | Last name iho03                                                                                                    |                |
|                                                                          | Email address iholms03@aa.net                                                                                                    |                |
|                                                                          | Phone                                                                                                    |                |
|                                                                          | Preferred language Auto                                                                                                    |                |
|                                                                          | Change password                                                                                                    |                |

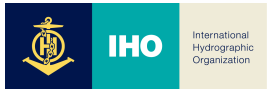

# 4. My Page

My Page consists of a total of 4 basic menus, and the functions of each menu are as follows.

- My Course: Check the list of all courses you are taking. (1)
- Update profile : Menu where you can change the personal information registered when you sign up. (2)
- My Activity : Check the records of learning activities (post, learning hour, etc.) for each course you take. (3)
- **Completion Check** : Check the learning period for each course you take and download the certificate of completion (PDF). (4)

| My Page                                                                                                    | ^                | Home 👌 My P             | age > My Activity                                                                                                    |                                                                          |                                 |                                                |
|----------------------------------------------------------------------------------------------------|------------------|-------------------------|----------------------------------------------------------------------------------------------------|--------------------------------------------------------------------------|---------------------------------|------------------------------------------------|
| Update profil                                                                                                    | ile              |                         |                                                                                                    |                                                                          |                                 |                                                |
| My Activity                                                                                                    |                  | My Activ                | ity                                                                                                    |                                                                          |                                 |                                                |
| Completion (                                                                                                    | Check            | Record of all re        | egistered online classroom activities                                                                                                    |                                                                          |                                 |                                                |
|                                                                                                    |                  | Courses                 | participated                                                                                                    |                                                                          |                                 |                                                |
|                                                                                                    | ~                |                         | Course name                                                                                                    |                                                                          | Learning perio                  | od                                             |
|                                                                                                    |                  | Fundame                 | ntals of MSDI (Marine Spatial Data Infrastructure)                                                                                                    | 1 N                                                                      | ovember 2021 ~ 31 De            | ecember 2022                                   |
|                                                                                                    |                  | Fundame                 | ntals of Hydrographic Survey                                                                                                    | 1 D                                                                      | ecember 2021 ~ 31 De            | ecember 2022                                   |
|                                                                                                    |                  | Fundame                 | ntals of Chart Production                                                                                                    | 1 D                                                                      | ecember 2021 ~ 31 De            | ecember 2022                                   |
|                                                                                                    |                  | MSDI fun                | damentals                                                                                                    | 25                                                                       | August 2022 ~ 31 De             | cember 2022                                    |
| C Transfer<br>Source of the second<br>G CENTER<br>My Page                                                                  | ^                | Home → My Pa            | age > Completion Check                                                                                                    |                                                                          | iho03                           | ) = +                                          |
| My Page Update profil My Course My Activity Completion G                                                                   | ▲<br>Le<br>Check | Home > My Pa            | age > Completion Check ion Check Search Search word Search                                                                                                    |                                                                          | iho03                           |                                                |
| No course<br>My Page<br>Update profil<br>My Course<br>My Activity<br>Completion C<br>Message<br>Guide                      | le<br>Check      | Home > My Pa<br>Complet | age > Completion Check  ion Check Search Search word Search Course name                                                                                                    | Learning p                                                               | iho03                           | Completion                                     |
| No CONTRACTOR<br>No CONTRACTOR<br>My Page<br>Update profil<br>My Course<br>My Activity<br>Completion C<br>Message<br>Guide | le<br>Check      | Home > My Pa<br>Complet | age > Completion Check ion Check Search Search Search Search Course name ndamentals of Hydrographic Survey                                                                        | Learning p 1 December 2021 ~ 3'                                          | iho03<br>eriod                  | Completion                                     |
| No CONTRACTOR<br>No CONTRACTOR<br>My Page<br>Update profil<br>My Course<br>My Activity<br>Completion C<br>Message<br>Guide | le<br>Check      | Home > My Pa<br>Complet | age > Completion Check ion Check Search Search Search Search Course name ndamentals of Hydrographic Survey ndamentals of MSDI (Marine Spatial Data Infrastructure)                | Learning p<br>1 December 2021 ~ 3'<br>1 November 2021 ~ 3'               | iho03<br>eriod<br>December 2022 | Completion Print certificate                   |
| No CENTER<br>My Page<br>Update profil<br>My Course<br>My Activity<br>Completion O<br>Message                               | le<br>Check      | Home > My Pa<br>Complet | age > Completion Check ion Check Search Search word Search Course name ndamentals of Hydrographic Survey ndamentals of MSDI (Marine Spatial Data Infrastructure) SDI fundamentals | Learning p 1 December 2021 ~ 3* 1 November 2021 ~ 3* 25 August 2022 ~ 31 | iho03                           | Completion Print certificate Print certificate |

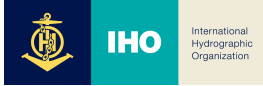

#### % How to check your certificate of completion

If you select the Completion Check menu and click **'Print certificate'** (1), you can download the certificate of completion (PDF). (But you can download it only if you meet the completion criteria.)

|                                                                |                    |                                                   |                                                                                                 | iho03                                                                                                    | . 🗉 🔺                                                                     |
|----------------------------------------------------------------|--------------------|---------------------------------------------------|-------------------------------------------------------------------------------------------------|----------------------------------------------------------------------------------------------------|---------------------------------------------------------------------------|
| 🖓 My Page 🔨                                                    | Home 👌             | My Page 🗧 Comp                                    | letion Check                                                                                    |                                                                                                    |                                                                           |
| Update profile<br>My Course<br>My Activity<br>Completion Check | Comp               | letion Che                                        | eck                                                                                             |                                                                                                    |                                                                           |
|                                                                |                    | Search                                            | Search word Search                                                                              |                                                                                                    |                                                                           |
| Message                                                        |                    |                                                   |                                                                                                 |                                                                                                    |                                                                           |
| ☑ Message<br>Ĵ Guide ✔                                         | No.                |                                                   | Course name                                                                                     | Learning period 1                                                                                                    | Completion                                                                |
| 3 Message                                                      | <b>No.</b>         | Fundamentals                                      | Course name of Hydrographic Survey                                                              | Learning period 1<br>1 December 2021 ~ 31 December 2022                                                                                                    | Completion<br>Print certificate                                           |
| ☐ Message<br>Ĵ Guide ←                                         | <b>No.</b> 4 3     | Fundamentals<br>Fundamentals                      | Course name<br>of Hydrographic Survey<br>of MSDI (Marine Spatial Data Infrastructure)           | Learning period         1           1 December 2021 ~ 31 December 2022         1 November 2021 ~ 31 December 2022                                                       | Completion<br>Print certificate<br>Print certificate                      |
| ☐ Message                                                      | No.<br>4<br>3<br>2 | Fundamentals<br>Fundamentals<br>MSDI fundamentals | Course name<br>of Hydrographic Survey<br>of MSDI (Marine Spatial Data Infrastructure)<br>entals | Learning period         1           1 December 2021 ~ 31 December 2022         1           1 November 2021 ~ 31 December 2022         25 August 2022 ~ 31 December 2022 | Completion<br>Print certificate<br>Print certificate<br>Print certificate |

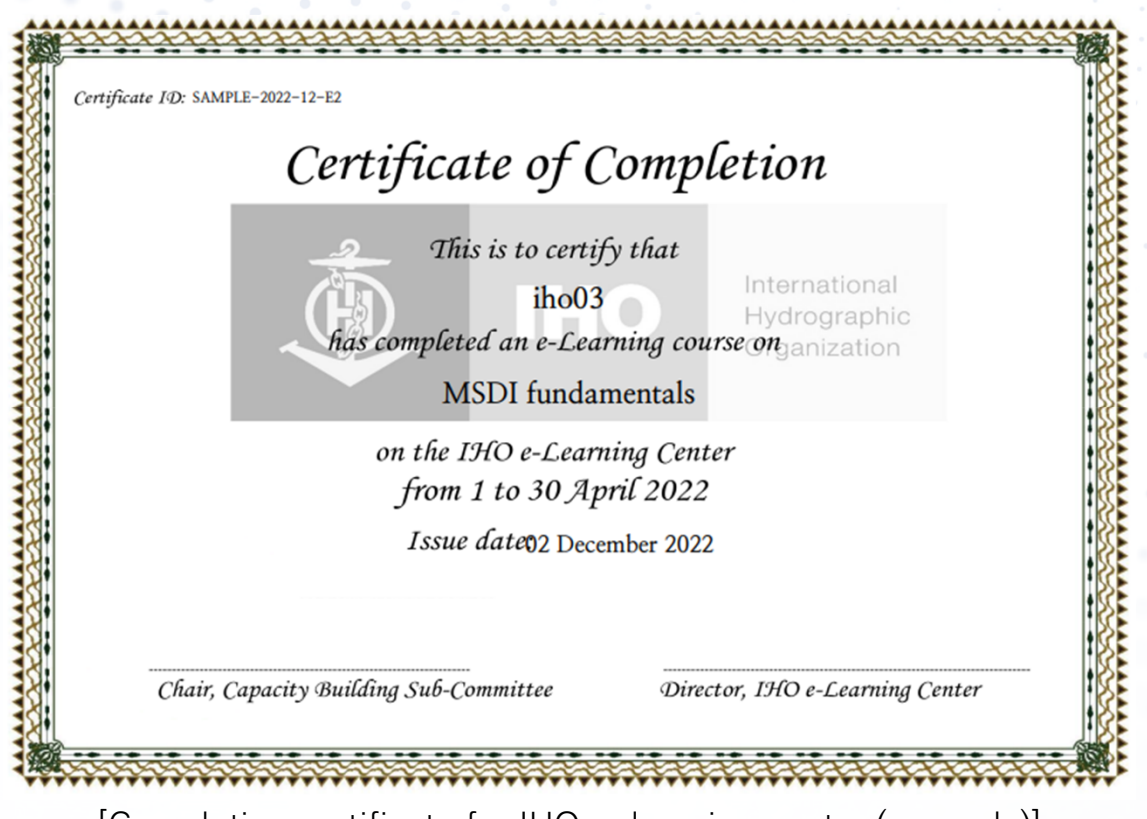

[Completion certificate for IHO e-learning center (example)]

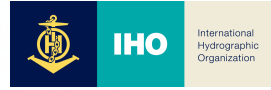

#### 1) Go to course home

If you click the course thumbnail or course name in My Course page (1), you can go to the course home screen.

| A My Page ^ Home                                               | e > My Page > My Course                                                                             |
|----------------------------------------------------------------|----------------------------------------------------------------------------------------------------|
| Update profile<br>My Course<br>My Activity<br>Completion Check | ' Course                                                                                            |
| Message E                                                      | Enroll Waiting Archived                                                                             |
| Guide ~                                                        | Fundamentals of MSDI (Marine Spatial Data Infrastructure)                                           |
|                                                                | Fundamentals of Hydrographic Survey         27%         Period : 1 December 2021 - 31 December 2022 |

The first page of the home screen provides the announcement, Q&A button (2), and information (3) on all topic courses.

| Professo                      | r has not been specified.                                                                       |           | K     |
|-------------------------------|-------------------------------------------------------------------------------------------------|-----------|-------|
| Messages                      |                                                                                                 |           |       |
| Course Home —                 |                                                                                                 |           |       |
| Course Info ~                 | Course Summary                                                                                  | Your prog | ess 🕐 |
| Grade/Attendance ~            |                                                                                                 |           |       |
| · Progress status<br>· Grades |                                                                                                 |           |       |
| Students Notifications 👻      |                                                                                                 |           |       |
| Others 🕶                      | Class Annou Class Q&A                                                                           |           |       |
| Course Reviews                |                                                                                                 |           |       |
| Activities/Resources          | All topic course                                                                                | All       | _     |
| Zabel                         | Unit1                                                                                           |           |       |
| Assignment                    | I. The Use of Nautical Charts and Publications 2021-12-01 00:00:00 ~ 2022-12-31 23:59:59, 10:00 |           |       |
| 3 File                        | 3. ENCs, ECS and ECDIS 2021-12-01 00:00:00 ~ 2022-12-31 23:59:59, 10:00                         |           |       |
| O VOD                         | 3 4. The Design of Charts and ENCs 2021-12-01 00:00:00 ~ 2022-12-31 23:59:59, 10:00             |           |       |
| INDIE *                       | 6 5. Source Material for Charts and ENCs. 2021-12-01 00:00:00 ~ 2022-12-31 23:59:59, 10:00      |           |       |

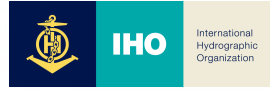

# 2) Announcement and Q&A

The announcement is a guide to the matters, which are necessary for taking the course. If a new writing is registered, the 'NEW' (1) icon appears.

So, please check the announcement.

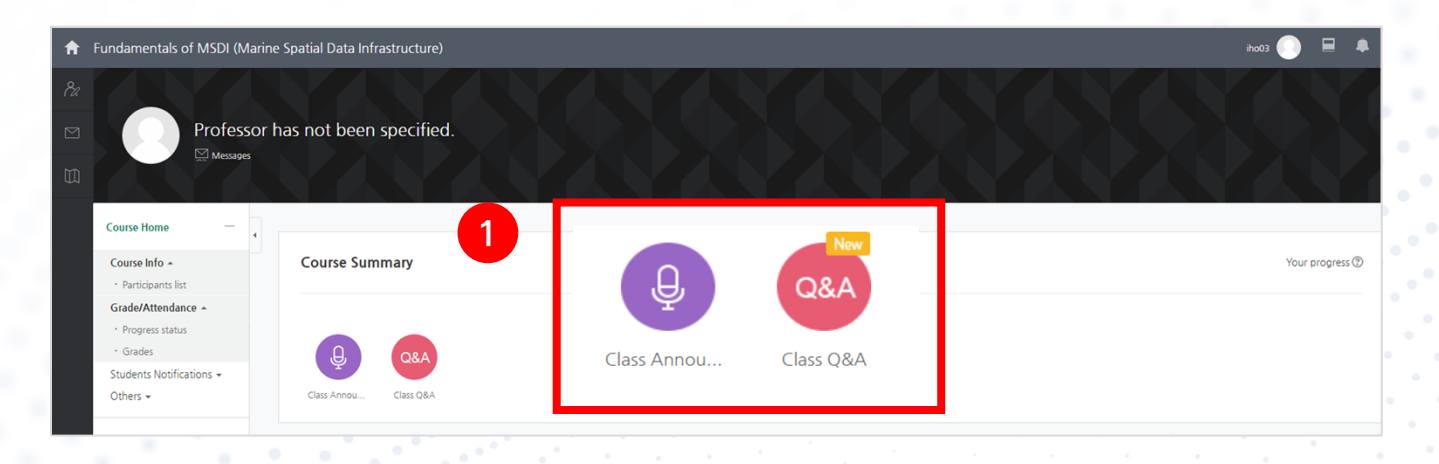

If you click the Q&A icon, you go to the Q&A board, and you can click the 'Write' button (2) to post your question.

| ft | Fundamentals of MSDI (Ma             | iho03 🔘        | ₽ ♣                                                |                                             |            |     |   |
|----|--------------------------------------|----------------|----------------------------------------------------|---------------------------------------------|------------|-----|---|
| 8a | Course Home —                        | Home 👌 Fundame | entals of MSDI (Marine Spatial Data Infrastructure | ) <sup>&gt;</sup> Class Q&A <sub>&gt;</sub> |            |     |   |
|    | Course Info ▲                        | (lass (        | ×.Δ                                                |                                             |            |     |   |
|    | Grade/Attendance ▲ • Progress status |                |                                                    |                                             |            |     |   |
|    | • Grades                             | Num            | Title                                              | Writer                                      | Date       | Hit | _ |
|    | Students Notifications 👻             |                |                                                    |                                             |            |     |   |
|    | Others 👻                             | 1 1            | HO test Q&A New 💴                                  | iho03                                       | 2022-11-30 | 1   |   |
|    | Course Reviews                       | Write          |                                                    |                                             |            |     |   |
|    | Activities/Resources +               |                |                                                    |                                             |            |     |   |

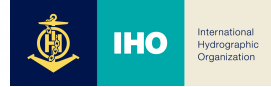

# 3) Watch 🛱

You can check the course opening period and the content video length along with the course title(1). If you click the title, the learning window (2) shows up and you can watch the course. If the checkbox is activated after you watch the course, you can check the attendance status (3).

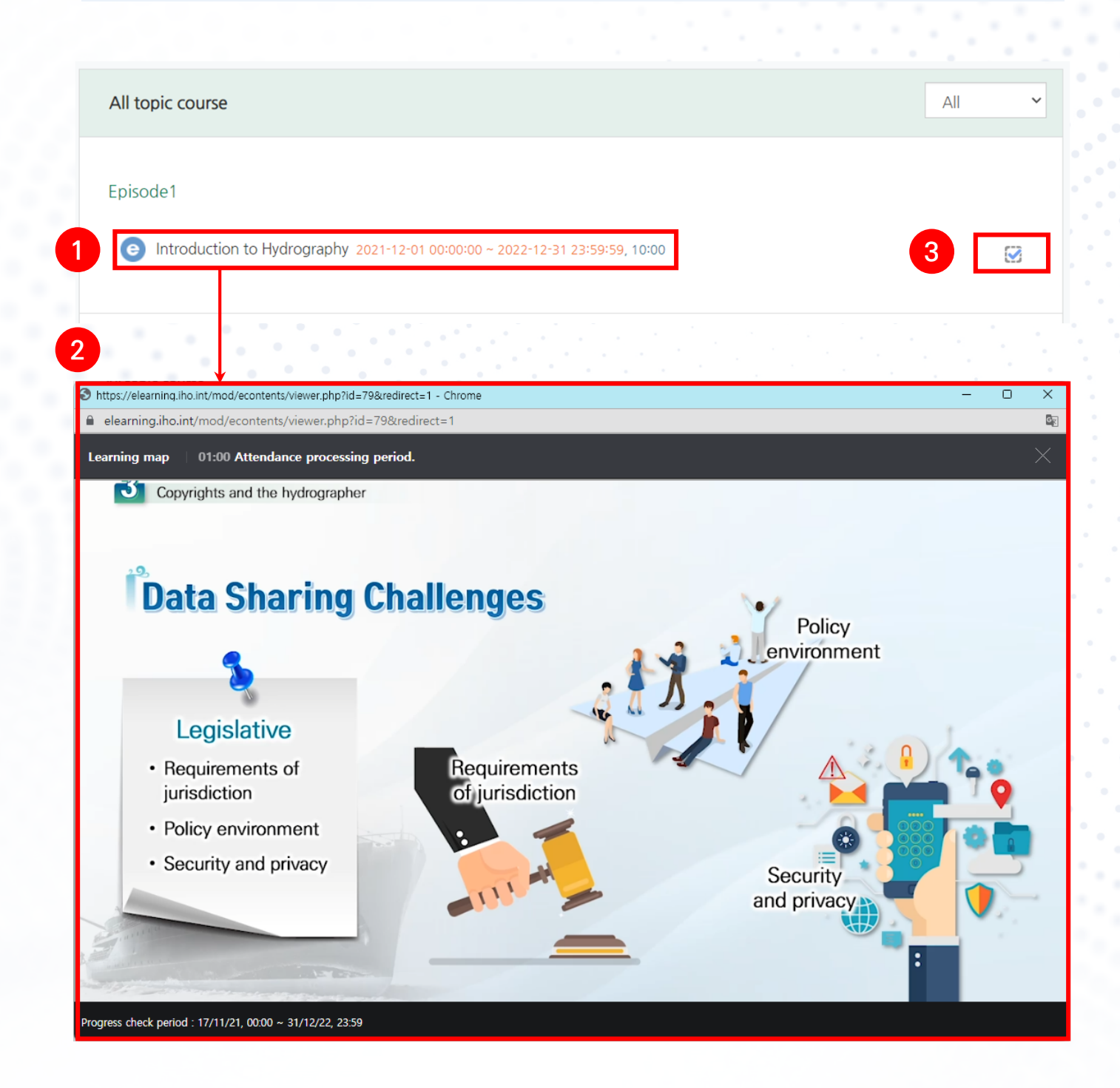

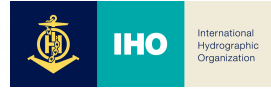

# 4) Quiz 🕗

If a quiz is asked, the  $\bigcirc$  icon appears, and you can click the subject to attempt the quiz.

| All topic course                                                                                | All 🗸 |
|-------------------------------------------------------------------------------------------------|-------|
| Part 1. Introduction and definition of MSDI                                                     |       |
| Class 1-1. Introduction 2022-01-12 00:00:00 ~ 2022-12-31 23:59:59, 04:23                        |       |
| Class 1-2. What is MSDI Definitions (1) 2022-01-12 00:00:00 ~ 2022-12-31 23:59:59, 09:38        | D     |
| Class 1-3. What is MSDI Definitions (2) 2022-01-12 00:00:00 ~ 2022-12-31 23:59:59, 09:26        | C     |
| Class 1-4. MSDI Examples (Newzeland, SHOM) (1) 2022-01-12 00:00:00 ~ 2022-12-31 23:59:59, 04:25 | D     |
| Class 1-5. Review 2022-01-12 00:00:00 ~ 2022-12-31 23:59:59, 03:35                              | O     |
| Part-1. Introduction and definition of MSDI                                                     |       |

If you attempt a quiz for the first time, the 'Attempt quiz now' button (1) shows up, and if you click it, you can attempt the quiz. If you select or type an answer, it is automatically saved. So, even if you leave the page and come back, you can start again from the point at which you attempted the quiz.

| A  | Fundamentals of MSDI (N  | iho03 💽 | 4                                                                                   |  |  |  |
|----|--------------------------|---------|-------------------------------------------------------------------------------------|--|--|--|
| 8a | Course Home —            |         | Home $\geq$ Fundamentals of MSDI (Marine Spatial Data Infrastructure) $\geq$ Quiz?! |  |  |  |
|    | Course Info 🔶            | 4       |                                                                                     |  |  |  |
|    | Participants list        |         | Ouiz?!                                                                              |  |  |  |
|    | Grade/Attendance +       |         | <b>4u</b> =- · ·                                                                    |  |  |  |
|    | Progress status          |         | Cradica mathadi Uishart arada                                                       |  |  |  |
|    | • Grades                 |         | Grading method. Highest grade                                                       |  |  |  |
|    | Students Notifications 👻 |         |                                                                                     |  |  |  |
|    | Others 👻                 |         | Attempt quiz now                                                                    |  |  |  |

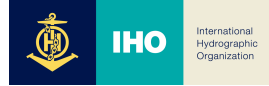

# 4) Quiz 🛇

You can check the number of quiz questions through the Quiz Navigation, and you can click the corresponding number to go to the corresponding quiz screen. (1). You can click the 'Finish attempt' button (2) to go to the answer submission screen immediately.

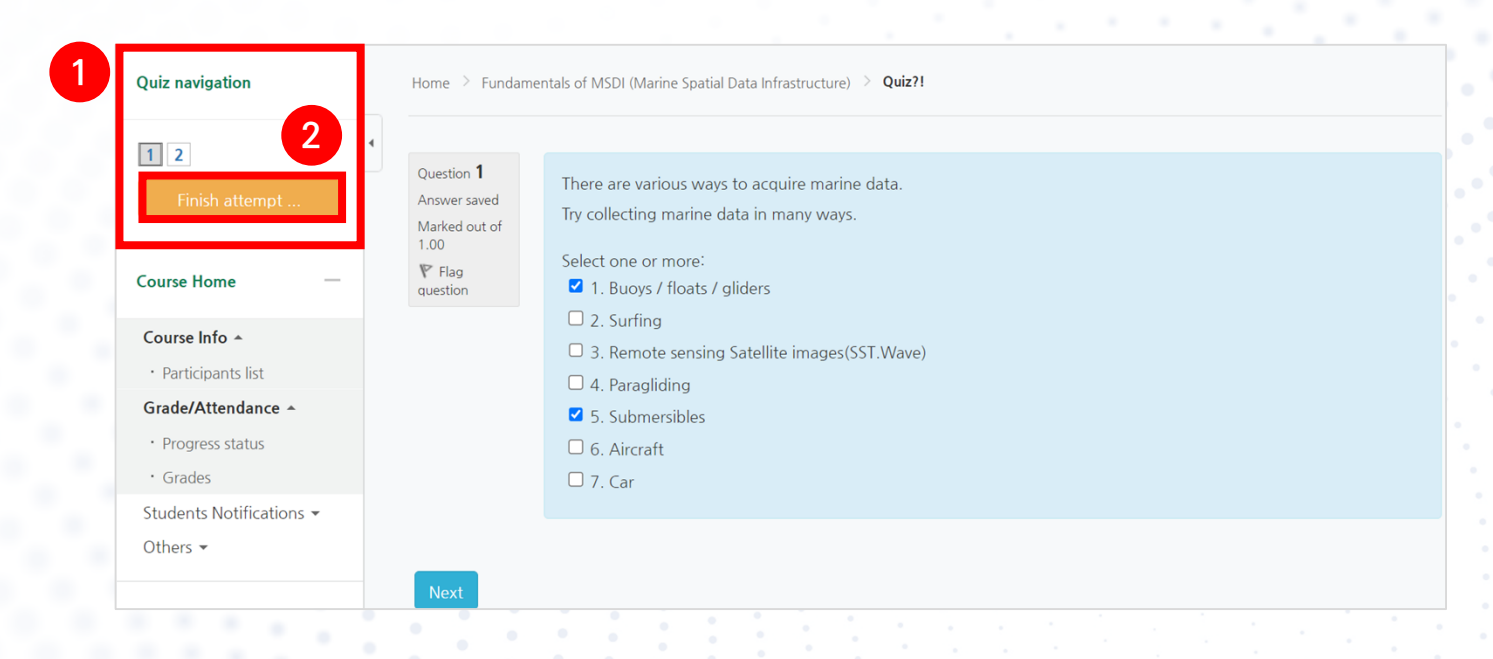

If you click the **'Return to attempt'** button (③) in the answer submission screen, you can return to the quiz screen again, and if you click the **'Submit all and** finish' button (④) the answer submission is completed.

| A          | Fundamentals of MSDI (N                             | iho03                                                                                      |                    | ۰ |  |  |
|------------|-----------------------------------------------------|--------------------------------------------------------------------------------------------|--------------------|---|--|--|
| <i>8</i> a | Quiz navigation                                     | Home $\rightarrow$ Fundamentals of MSDI (Marine Spatial Data Infrastructure) $\rightarrow$ | Quiz?!             |   |  |  |
|            | 1 2 3<br>Finish attempt                             | Quiz?!                                                                                     |                    |   |  |  |
|            | Course Home —                                       | Summary of attempt Question State                                                          | is                 |   |  |  |
|            | Course Info A Participants list Grade/Attendance    | 1   Answ     2   Answ                                                                      | ver saved          |   |  |  |
|            | <ul> <li>Progress status</li> <li>Grades</li> </ul> | 3                                                                                          | turn to attempt    |   |  |  |
|            | Students Notifications ▼<br>Others ▼                | <b>4 Sub</b>                                                                               | mit all and finish |   |  |  |

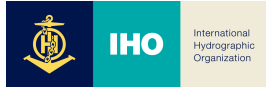

# 5) Learning resource (file $\overline{m}$ , link $\mathscr{P}$ )

You can click the files and link learning resources registered in the classroom to use them. You can see the document resource in the web document viewer according to the instructor's settings, and the download availability may depend on the instructor's settings as well. Also, the icon varies depending on the format of the document (PDF, XLSX, DOCX, PPTX).

| All week course                        |                                        |  |  | All | ~      |
|----------------------------------------|----------------------------------------|--|--|-----|--------|
| Orientation                            |                                        |  |  |     |        |
| e Role of Character 2021-11-17 00:00:0 | 00 ~ 2022-12-31 23:59:59, <b>01:00</b> |  |  |     | $\Box$ |
| Master Scenario 2021-11-17 00:00:00    | ) ~ 2022-12-31 23:59:59, 02:00         |  |  |     | 0      |
| e Learning map 2021-11-17 00:00:00 ~   | 2022-12-31 23:59:59, 01:00             |  |  |     | $\Box$ |
| 🛑 Default Board                        |                                        |  |  |     |        |
| 70 Forum                               |                                        |  |  |     |        |
| about IHO e-learning center            |                                        |  |  |     |        |
| Assignment 1 2021-12-01 00:00:00 ~ :   | 2023-12-08 00:00:00                    |  |  |     |        |
| IHO E-LEARNING CENTER                  |                                        |  |  |     |        |

[Picture 5] Learning resource (file, link)

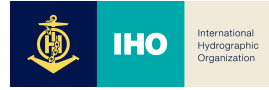

# 6) Assignments 🖻

You can check the ዐ icon when an instructor registers an assignment.

You can click the icon to check and submit assignment information assigned by your instructor.

| PDF        |                                                       | eriea      | ming center                              |                                               |                         |
|------------|-------------------------------------------------------|------------|------------------------------------------|-----------------------------------------------|-------------------------|
| C          | Assignmen                                             | nt 1 20    | 021-12-01 00:00:00 ~ 2023-               | 12-08 00:00:00                                |                         |
| ¢2         | IHO E-LEAR                                            | RNIN       | G CENTER                                 |                                               |                         |
|            | 1.11                                                  | ÷          |                                          |                                               |                         |
| <b>↑</b> I | Fundamentals of M                                     | SDI (Ma    | arine Spatial Data Infrastructure)       | iho03(                                        | . = +                   |
| 8a         | Course Home                                           | -          | Home 🗦 Fundamentals of MSDI (Marine Spat | ial Data Infrastructure) > Assignment 1       |                         |
| ∑<br>€     | Course Info A  · Participants list Grade/Attendance A | -          | Assignment 1                             |                                               |                         |
|            | <ul> <li>Progress status</li> <li>Grades</li> </ul>   |            | Assignment 1<br>Submission status        |                                               |                         |
|            | Students Notification:<br>Others 👻                    | s <b>▼</b> | Submission status                        | No attempt                                    |                         |
|            | o there                                               |            | Grading status                           | Not graded                                    |                         |
|            | Course Reviews                                        |            | Due date                                 | 2023-12-8 00:00                               |                         |
|            |                                                       |            | Time remaining                           | 1 year 6 days                                 |                         |
|            | Activities/Resources                                  | +          | Last modified                            | 2022-12-1 12:18                               |                         |
|            | Administration                                        | _          |                                          | 2 Add submission                              |                         |
|            |                                                       |            |                                          |                                               |                         |
| ft I       | Fundamentals of M                                     | SDI (Ma    | arine Spatial Data Infrastructure)       | iho03 (                                       | . = +                   |
| 8a         | Course Home                                           | _          | Home 💚 Fundamentals of MSDI (Marine Spat | al Data Infrastructure) 💚 Assignment 1        |                         |
| $\square$  | Course Info 🔺                                         | •          | 4                                        |                                               |                         |
|            | Participants list                                     |            | Assignment 1                             |                                               |                         |
|            | Grade/Attendance •                                    |            |                                          |                                               |                         |
|            | • Grades                                              |            | File submissions                         | Maximum size for new files: 10                | 5B, maximum attachments |
|            | Students Notifications                                | 5 🕶        |                                          |                                               | 88 🔳 🕅                  |
|            | Others 👻                                              |            | Þ                                        | Files                                         |                         |
|            | Course Reviews                                        |            | 3                                        | -                                             |                         |
|            | Activities/Resources                                  | +          |                                          | You can drag and drop files here to add them. |                         |
|            |                                                       |            |                                          |                                               |                         |
|            | Administration                                        | -          | <b>4</b> Sav                             | ve changes Cancel                             |                         |

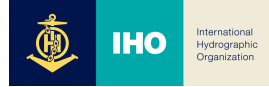

# 7) Discussion

If there is a discussion in the course you take, you can perform a click to enter the discussion room(1). You can click the 'Add a new discussion topic' button to post new writing (2), Click the 'Reply' button at the bottom right to participate in the discussion (3).

※ You can only modify a writing posted in the discussion room within 30 minutes, and you cannot modify it after that.

| C  | Reference 2021-11-17 00:00:00 ~ 2022-12-31 23:59:00, 00:20                                                                  |        |                                                                        |                     |         |       |                          |  |  |  |
|----|----------------------------------------------------------------------------------------------------|--------|------------------------------------------------------------------------|---------------------|---------|-------|--------------------------|--|--|--|
| 0  | Assignment 1 2022-12-01 00:00:00 ~ 2023-12-08 00:00:00                                                                      |        |                                                                        |                     |         |       |                          |  |  |  |
|    | Forum                                                                                                    |        |                                                                        |                     |         |       |                          |  |  |  |
|    |                                                                                                    |        |                                                                        |                     | 1       |       |                          |  |  |  |
| A  | TEST                                                                                                    |        |                                                                        |                     |         | adm   | in 💽 🗏 🐥 🔤               |  |  |  |
| Pa | My Pageome —                                                                                                    | Home   | > TEST > Forum                                                         |                     |         | 0     | Search forums            |  |  |  |
|    | Update profile -<br>My Coursepants list<br>My Activity<br>Krativityten dance -<br>Completion Check<br>- Learning history    | Foru   | m                                                                      |                     |         |       |                          |  |  |  |
|    | Completion status                                                                                                    |        |                                                                        |                     |         | 2 Ad  | d a new discussion topic |  |  |  |
|    | Progress status     Grades                                                                                                  |        | Discussion                                                             | Started by          | Replies | Views | Last post                |  |  |  |
|    | Students Notifications 👻<br>Others 👻                                                                                        | Test d | iscussion                                                              | admin               | 0       | 1     | admin<br>2022-12-1 11:51 |  |  |  |
|    |                                                                                                    |        |                                                                        |                     |         |       |                          |  |  |  |
| A  | TEST                                                                                                    |        |                                                                        |                     |         | admin |                          |  |  |  |
| 8a | Course Home —                                                                                                    |        | Home $ ightarrow$ TEST $ ightarrow$ Forum $ ightarrow$ Test discussion |                     | ?       |       | Search forums            |  |  |  |
|    | Course Info ▲<br>• Participants list                                                                                        | 4      | Forum                                                                  |                     |         |       |                          |  |  |  |
|    | Grade/Attendance A <ul> <li>Learning history</li> <li>Completion status</li> <li>Progress status</li> <li>Grades</li> </ul> |        | Test discussion Display replies in nested form                         | Move this discussio | on to 💙 | Move  |                          |  |  |  |
|    | Students Notifications 👻<br>Others 👻                                                                                        |        | Pest discussion<br>by admin - 2022-12-1 11:51<br>Test discussion       |                     |         |       | 3                        |  |  |  |
|    | Course Reviews                                                                                                    |        |                                                                        |                     |         | E     | dit   Delete Reply       |  |  |  |

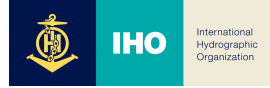

# 6. Grade/Attendance

# 1) Attendance check

You can check the Vod watching records for each week number of the course. Click the **'Details'** button (1) to check the required learning time for the attendance recognition (Required)/actual learning time (watched), access start/end time/IP address details (Detail) information.

| Course Home —                                                   | Home 👌 F   | undamentals of M                                                       |                                                 |                                                          |                                                                 |
|-----------------------------------------------------------------|------------|------------------------------------------------------------------------|-------------------------------------------------|----------------------------------------------------------|-----------------------------------------------------------------|
| Course Info A<br>• Participants list<br>Grade/Attendance A      | iho03      | Student p                                                              |                                                 |                                                          |                                                                 |
| Progress status     Grades                                      |            | ID number                                                              | iholms03                                        |                                                          |                                                                 |
| Students Notifications -<br>Others -                            |            | Fullname<br>Mobile phone                                               | iho03                                           |                                                          |                                                                 |
|                                                                 |            |                                                                        |                                                 |                                                          |                                                                 |
| Course Reviews                                                  |            |                                                                        |                                                 |                                                          |                                                                 |
| Course Reviews Activities/Resources —                           | Торіс      |                                                                        | Resources                                       | Required                                                 | Watched ⑦                                                       |
| Course Reviews Activities/Resources -                           | Торіс      | Role of Ch                                                             | Resources                                       | Required                                                 | Watched ⑦<br>00:20<br>Details (1)                               |
| Course Reviews Activities/Resources - Course Label Assignment   | Topic      | Role of Ch     Master Sco                                              | Resources<br>naracter<br>enario                 | <b>Required</b> 00:54 01:48                              | Watched ⑦<br>00:20<br>Details (1)<br>00:04<br>Details (1)       |
| Course Reviews Activities/Resources - Cubel Assignment File VOD | Topic<br>1 | <ul> <li>Role of Ch</li> <li>Master Sci</li> <li>Learning r</li> </ul> | Resources       naracter       enario       map | Required           00:54           01:48           00:54 | Watched ⑦ 00:20 Details (1) 00:04 Details (1) 00:04 Details (2) |

#### Role of Character (2021-11-17 00:00:00 ~ 2022-12-31 23:59:59)

| No. | Start time          | End time            | Time played                 | IP address(Device type) |  |
|-----|---------------------|---------------------|-----------------------------|-------------------------|--|
| 1   | 2022-11-30 12:40:45 | 2022-11-30 12:41:06 | 00:20                       | 1.209.170.63 (PC)       |  |
|     | Required (01:00)    | 1                   | Total learning time (00:20) |                         |  |
|     |                     |                     |                             |                         |  |
|     |                     |                     |                             | Close                   |  |

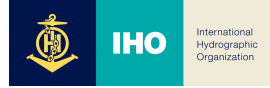

# 6. Grade/Attendance

# 2) Grade check

This is the menu where you can check all the activities and evaluation results of a course. You can view it from the time the instructor or administrator discloses it.

| A  | Fundamentals of MSDI (N                               | Marin | ne Spatial Data Infrastructure)                            |                       |       |       |            |          | iho03 💽 | 😐 🇳                           |   |
|----|-------------------------------------------------------|-------|------------------------------------------------------------|-----------------------|-------|-------|------------|----------|---------|-------------------------------|---|
| 8a | Course Home —                                         |       | Home $>$ Fundamentals of MSDI (Marine Spatial Data Infrast | ructure) 💚 User repor | t     |       |            |          |         |                               |   |
|    | Course Info ▲<br>• Participants list                  | 4     | User report - iho03                                        |                       |       |       |            |          |         |                               |   |
|    | Grade/Attendance -                                    |       |                                                            |                       |       |       |            |          |         |                               |   |
|    | Progress status     Grades     Students Natifications |       | Grade item                                                 | Calculated<br>weight  | Grade | Range | Percentage | Feedback | Co      | ntribution to<br>course total |   |
|    | Others +                                              |       | Fundamentals of MSDI (Marine Spatial Data Infrastructure)  |                       |       |       |            |          |         |                               | _ |
|    |                                                       |       | Assignment 1                                               | -                     | -     | 0-100 | -          |          |         | -                             |   |
|    | Course Reviews                                        |       | Assignment 2                                               | -                     | -     | 0-100 | -          |          |         | -                             |   |
|    |                                                       |       | $\Sigma$ Course total                                      | -                     | -     | 0-10  |            |          |         | -                             |   |
|    | Activities/Resources —                                |       |                                                            |                       |       |       |            |          |         |                               |   |
|    | 🙆 Label                                               |       |                                                            |                       |       |       |            |          |         |                               |   |
|    | Assignment                                            |       |                                                            |                       |       |       |            |          |         |                               |   |
|    | 6 File                                                |       |                                                            |                       |       |       |            |          |         |                               |   |
|    | VOD                                                   |       |                                                            |                       |       |       |            |          |         |                               |   |
|    | More *                                                |       |                                                            |                       |       |       |            |          |         |                               |   |

#### [Picture 7] Grade check screen

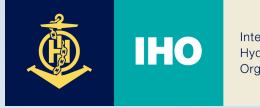

International Hydrographic Organization

IHO e-Learning Center